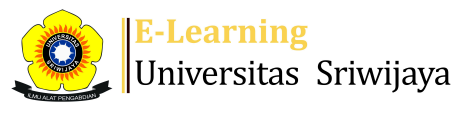

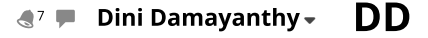

Ħ

3

Dashboard > My courses > 2425-01-PSA1106 SISTEM AGRIBISNIS > General > Daftar Hadir Sistem Agribisnis P1 (Dr. Ir. Najib A... > Daftar Hadir Sistem Agribisnis P1 (Dr. Ir. Najib Asmani, M.Si. dan Dini Damayanthy, S.P., M.Sc.)

\$

## 2425-01-PSA1106 SISTEM AGRIBISNIS Daftar Hadir Sistem Agribisnis P1 (Dr. Ir. Najib Asmani,

M.Si. dan Dini Damayanthy, S.P., M.Sc.)

| Ses  | sions      | Add se  | ssion Rep | oort Import Export               | t Status se   | et Tempora   | ry users                                             |     |          |        |         |      |
|------|------------|---------|-----------|----------------------------------|---------------|--------------|------------------------------------------------------|-----|----------|--------|---------|------|
| Sess | ions A     | II      |           |                                  |               | $\checkmark$ |                                                      | All | All past | Months | Weeks   | Days |
| #    |            | Date    | Time      | Туре                             |               |              | Description                                          |     |          |        | Actio   | ns 🗌 |
| 1    | Tue 20 Au  | ıg 2024 | 8AM - 4PM | Group: 2425-01-PSA110<br>KELAS A | 06-P01 SISTEN | AGRIBISNIS   | Dr. Ir. Najib Asmani, M.Si.                          |     |          |        | ¢ # )   | < □  |
| 2    | Tue 27 Au  | ıg 2024 | 8AM - 4PM | Group: 2425-01-PSA110<br>KELAS A | 06-P01 SISTEN | M AGRIBISNIS | Dr. Ir. Najib Asmani, M.Si.                          |     |          |        | e # )   | К □  |
| 3    | Tue 3 Sej  | ot 2024 | 8AM - 4PM | Group: 2425-01-PSA110<br>KELAS A | 06-P01 SISTEN | M AGRIBISNIS | Dr. Ir. Najib Asmani, M.Si.                          |     |          |        | ¢ # )   | < □  |
| 4 1  | Րue 10 Տeյ | ot 2024 | 8AM - 4PM | Group: 2425-01-PSA110<br>KELAS A | 06-P01 SISTEN | AGRIBISNIS   | Dr. Ir. Najib Asmani, M.Si.                          |     |          |        | ¢ # )   | < □  |
| 5 1  | Րue 17 Sej | ot 2024 | 8AM - 4PM | Group: 2425-01-PSA110<br>KELAS A | 06-P01 SISTEN | M AGRIBISNIS | Dr. Ir. Najib Asmani, M.Si.                          |     |          |        | e # )   | К □  |
| 6 1  | Րue 24 Sej | ot 2024 | 8AM - 4PM | Group: 2425-01-PSA110<br>KELAS A | 06-P01 SISTEN | AGRIBISNIS   | Dr. Ir. Najib Asmani, M.Si.                          |     |          |        | ¢ # )   | К □  |
| 7    | Tue 1 O    | ct 2024 | 8AM - 4PM | Group: 2425-01-PSA110<br>KELAS A | 06-P01 SISTEN | AGRIBISNIS   | Dr. Ir. Najib Asmani, M.Si.                          |     |          |        | ¢ # )   | K 🗆  |
| 8    | Tue 8 O    | ct 2024 | 8AM - 4PM | Group: 2425-01-PSA110<br>KELAS A | 06-P01 SISTEN | M AGRIBISNIS | Dr. Ir. Najib Asmani, M.Si.                          |     |          |        | e # )   | К □  |
| 9    | Tue 15 O   | ct 2024 | 8AM - 4PM | Group: 2425-01-PSA110<br>KELAS A | 06-P01 SISTEN | M AGRIBISNIS | Dini Damayanthy, S.P., M.Sc.  <br>199607102022032014 |     |          |        | ¢ \$ 3  | K    |
| 10   | Tue 22 O   | ct 2024 | 8AM - 4PM | Group: 2425-01-PSA110<br>KELAS A | 06-P01 SISTEN | M AGRIBISNIS | Dini Damayanthy, S.P., M.Sc.  <br>199607102022032014 |     |          |        | ¢ \$ 3  | K 🗆  |
| 11   | Tue 29 O   | ct 2024 | 8AM - 4PM | Group: 2425-01-PSA110<br>KELAS A | D6-P01 SISTEN | AGRIBISNIS   | Dini Damayanthy, S.P., M.Sc.  <br>199607102022032014 |     |          |        | ¢ \$ \$ | K 🗆  |
| 12   | Tue 5 No   | ov 2024 | 8AM - 4PM | Group: 2425-01-PSA110<br>KELAS A | 06-P01 SISTEN | AGRIBISNIS   | Dini Damayanthy, S.P., M.Sc.  <br>199607102022032014 |     |          |        | ¢ \$ 3  | K 🗆  |
| 13   | Tue 12 No  | ov 2024 | 8AM - 4PM | Group: 2425-01-PSA110<br>KELAS A | 06-P01 SISTEN | AGRIBISNIS   | Dini Damayanthy, S.P., M.Sc.  <br>199607102022032014 |     |          |        | ¢ \$    | K 🗆  |
| 14   | Tue 19 No  | ov 2024 | 8AM - 4PM | Group: 2425-01-PSA110<br>KELAS A | 06-P01 SISTEN | AGRIBISNIS   | Dini Damayanthy, S.P., M.Sc.  <br>199607102022032014 |     |          |        | ¢ \$ )  | K 🗆  |
| 15   | Tue 26 No  | ov 2024 | 8AM - 4PM | Group: 2425-01-PSA110<br>KELAS A | 06-P01 SISTEN | AGRIBISNIS   | Dini Damayanthy, S.P., M.Sc.  <br>199607102022032014 |     |          |        | ¢ \$ )  | K    |
| 16   | Tue 3 De   | ec 2024 | 8AM - 4PM | Group: 2425-01-PSA110<br>KELAS A | 06-P01 SISTEN | M AGRIBISNIS | Dini Damayanthy, S.P., M.Sc.  <br>199607102022032014 |     |          |        | ¢ \$ )  | К □  |

Choose... V OK

Pengenalan Sistem Agribisnis 🕨

## 🎭 Administration

Attendance administration Settings Locally assigned roles Permissions Check permissions Filters Competency breakdown Logs Backup Restore Course administration

## 👬 Navigation

## Dashboard 🕋 Site home Site pages My courses 2425-01-PSA1102 PENGANTAR EKONOMI PERTANIAN 2425-01-PSA1103 DASAR-DASAR MANAJEMEN 2425-01-PSA1105 STATISTIKA DASAR 2425-01-PSA1106 SISTEM AGRIBISNIS Participants 🏆 Badges 🛕 Competencies Grades General E Announcements \lambda Daftar Hadir Sistem Agribisnis : Inderalaya B (Dr.... 🗞 Daftar Hadir MK Sistem Agribisnis Kelas Indralaya ... 🏖 Daftar Hadir m.k. Sistem Agribisnis Kampus Indrala... \lambda Daftar Hadir Mata Kuliah Sistem Agribisnis Kelas B... 🚵 Daftar Hadir Sistem Agribisnis P1 (Dr. Ir. Najib A... Topic 1 Topic 2 Pertemuan 1 - Pengenalan Sistem Agribisnis Pertemuan 2 Pertemuan 3 Pertemuan 4 Pertemuan 5 Pertemuan 6 Kunjungan Lapangan untuk Project Pertemuan 8 : UTS 2425-01-PSA3013 MANAJEMEN STRATEGI KEBIJAKAN AGRIB... 2425-01-PER2102 METODE ILMIAH

Courses

| 🕂 Add a block |              |  |
|---------------|--------------|--|
| Add           | $\checkmark$ |  |
|               |              |  |

**⊕ ⊕** -

**⊕ ‡** -

Help and documentation